## How to start Live Human Closed Captions in Zoom meetings and webinars

To start Live Human Closed Caption in a Zoom meeting or webinar:

1. In a Zoom meeting or webinar, the host should see either of the following buttons on the bottom of the Zoom screen.

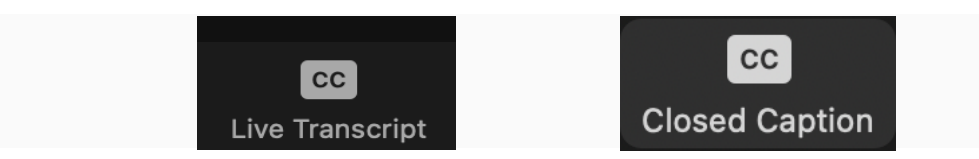

(Please note: If the host does not see either of these buttons, please refer to TotalCaption's Customized Settings to Enable Live Human Closed Captions)

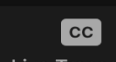

If you see the Live Transcript button, make sure you Do Not enable the Live Transcription Button and Do Not check Allow Participants to request Live Transcription. (Please note: If either of these are enabled, this will interfere with Live Human Captioning.) Your screen should look like the following:

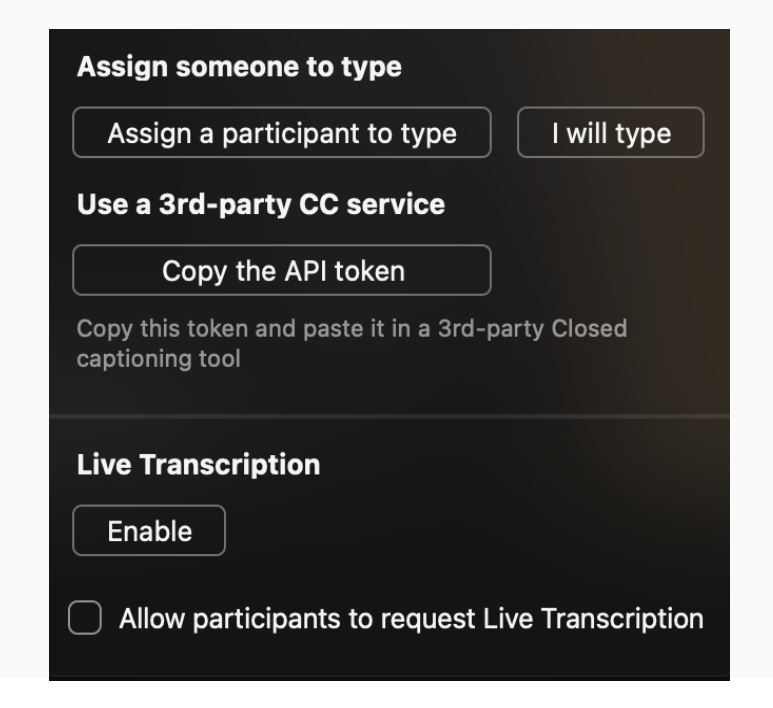

 Now you are ready to choose to either "Assign a participant to type" or to "Use a 3<sup>rd</sup> Party CC Service (Copy the API token)." These two options should be discussed with TotalCaption to determine which setting is preferred based upon your unique event.

To assign a participant to type closed captions the host should:

- 1. Click Assign a participant to type.
  - The participants window will open.
- 2. Find the participant who you want to type closed captions and hover over their name.
- 3. Click More.
- 4. Select Assign to type Closed Caption.

Please Note: For Zoom Webinars, the captioner must be a panelist in order to be assigned to type closed captions.

To use a 3<sup>rd</sup>-party CC service the host should:

- **1.** Click Copy the API token (This token, which is a URL, will automatically be copied to the clipboard.)
- **2.** Paste and send the API token to TotalCaption. We, or the assigned captioner, will input this token to integrate captions in Zoom.